Please note that the window school sites have to identify No Shows has always been 3 days, but due to the Labor Day holiday the District is extending the window to 4 days.

California changed its definition of No Shows for students; <u>only</u> under Scenario 1A is a school permitted to use the No Show Checkbox and End Status

The following are instructions on how to resolve No Show scenarios during the first 4 days of school.

- <u>Scenario 1A:</u> The student was promoted or pre-enrolled as a new student to the school and has **NEVER** physically attended the school, has unexcused absences (no positive attendance) entered for his/her attendance for <u>all</u> first 4 days of school, and has not been claimed by another school in SCUSD or another CA school district. On the student's enrollment tab please do the following:
  - 1. Check the No Show check box
  - 2. Enter the End Date. This will be the same date as their enrollment Start Date
  - 3. Enter the End Status N470
  - 4. Click Save

| *Start Date<br>08/30/2018<br>*Start Status<br>18: First entry in | No Show End Date        | <b>•</b>                                                                                                    | End Action *Service Type                                                                                                    |
|------------------------------------------------------------------|-------------------------|----------------------------------------------------------------------------------------------------|----------------------------------------------------------------------------------------------------|
| Start Comments                                                   |                         | E170: Secondary Enrollment Exit<br>T160: Regular, non-discip transfer to public CA School<br>100: Graduated, HS Diploma<br>104: Completed grad req, failed CAHSEE<br>106: Graduated, CAHSEE mods & waiver |                                                                                                    |
| Future Enrollment Next Calendar      State Reporting Fields      |                         |                                                                                                    | 108: Graduated, CAHSEE Exempt<br>120: Special Ed Certificate of Completion<br>250: Adult Ed High School Diploma<br>320: Completed GED, no HS diploma<br>330: Passed CHSPE, no HS diploma<br>640: Complete G: 12: rea pet hilling the producted |
| State Exclude                                                    | UC/CSU Requirements Met | Homeless                                                                                                    | 480: Matriculated (highest grade at school completed)<br>E125: Special Ed, prior Completor<br>E130: Died<br>E140: No known enrollment, Truant<br>E300: Expelled, no known enrollment                                                           |
|                                                                  |                         | District of App                                                                                                    | E400: Other or unknown (counts as dropout)<br>E410: Medical withdrawal<br>E450: PrcK-6th grade exit (may be expected to return)<br>M470: No Show                                                                                               |

- <u>Scenario 1B</u>: The student has unexcused absence (no positive attendance) entered for their attendance for <u>all</u> first 4 days of school, **was enrolled in same** school in previous year, and has not been claimed by another school in SCUSD. On the student's enrollment tab please do the following:
  - 1. Enter the End Date, which should be the 4<sup>th</sup> day of school (Not the first day of enrollment)
  - 2. Enter the End Status E140 (ages 6 18) OR E400 (ages 18 and above) and document evidence of attempt to contact on the Contact Log
  - 3. Click Save
- <u>Scenario 2:</u> You are notified by *another SCUSD school* that a student at your school site with unexcused absences (no positive attendance) wants to enroll the student with a start date within the first 4 days of the new school year. On the student's enrollment tab, please do the following:
  - 1. Enter End Date and End Status T161 (Internal code) based on the date of notification. This will also remove the student from any scheduled courses.
  - 2. Click Save

## **No Show Disenrollment Procedures**

- <u>Scenario 3:</u> You are notified by *another CA school* that a student at your school site with unexcused absences (no positive attendance) wants to enroll the student with a start date within the first 4 days. On the student's enrollment tab please do the following:
  - 1. Enter End Date and End Status (T160) based on the date of notification. This will also remove the student from any scheduled courses. *OPTIONAL:* In the End Comments, add the out of district school name
  - 2. Click Save
- <u>Scenario 4:</u> After the first 4 days of school the student that you no showed using Scenario 1A or 1B shows up to attend your school. On the student's enrollment tab please do the following.
  - 1. Do not delete or update the student's previous enrollment record
  - 2. Create a new enrollment for the student
    - Start date should be the date the student started having positive attendance
    - Enter Start Type as 01
  - 3. If the student's previous year's end status is E155, update the end status to T160.
  - 4. Optional: Restoring the student's schedule. (See and follow the below steps).

| <ol> <li>Go to the student's Schedule tab.</li> <li>Click on the "Walk-in Scheduler" in the</li> </ol> | ATT        | T1 (9/3/2020 - 12/4/2020)<br>5000-2<br>HOMEROOM 5                                                                                                    | <b>T2</b> (12/7/2020 - 3/19/20<br>5000-2                            | (2021)                                                                                                    |  |
|----------------------------------------------------------------------------------------------------|------------|----------------------------------------------------------------------------------------------------|---------------------------------------------------------------------|----------------------------------------------------------------------------------------------------|--|
| 2. Click on the "Walk-in Scheduler" in the                                                             |            | Calvin, C.                                                                                                    | HOMEROOM 5<br>Calvin, C.                                            | Restore Rosters                                                                                                    |  |
| lower right corner of the window.                                                                      | IATH       | 5010-2 and a second second sec | 5010-2<br>MATH<br>Calvin, C.                                        | The student's schedule will be restored as Information of the student's schedule will be overloaded. Previous constraints for students in the same section will also be restored. |  |
| <ol><li>In lower left corner, Click the arrow to the left of Load button</li></ol>                     | ELA        | 5050-2<br>ENGLISH LANGUAGE ARTS<br>Calvin, C.                                                                                                    | 5050-2<br>ENGLISH LANGUAGE ARTS<br>Calvin, C.                       | rs Start Date * Enter appropriate Start Date * Please enter an effective date for recently dropped courses.                                                                       |  |
| <ol> <li>Select the Restore option</li> <li>A pop up window will appear to add</li> </ol>              | SCI        | 5060-2 ***<br>SCIENCE<br>Calvin, C.                                                                                                    | S060-2<br>SCIENCE<br>Calvin, C.                                     | Today Clear                                                                                                    |  |
| appropriate Start Date to restore the student's schedule                                               | SS         | 5070-2<br>SOCIAL SCIENCE<br>Calvin, C.<br>5080-2<br>HEALTH                                                                                                    | 5070-2<br>SOCIAL SCIENCE<br>Calvin, C.<br>5080-2<br>HEALTH          | Cancel Restore                                                                                                    |  |
| 6. Next, click Restore                                                                                 | Unic       | Coluin, C.                                                                                                    | Calvin, C.<br>5090-2<br>VISUAL AND PERFORMING<br>ARTS<br>Calvin, C. |                                                                                                    |  |
|                                                                                                    | Res<br>Loa | tore 2 P                                                                                                    | 5195.2<br>Documents Print                                           |                                                                                                    |  |

## **Please note:** CALPADS requires all students to have a schedule based on their first day of enrollment.